# QuickStart Guide

### Delicy Inquiry

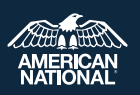

Policy Inquiry is the tool within ExpertOffice that tracks all of your pending business and provides the status and values of inforce life and annuity policies.

#### 1

### Accessing Policy Inquiry from the IMG Website

From the IMG website portal drop-down menu <u>https://img.anicoweb.com</u> select ExpertOffice > **Policy Inquiry**.

| Illustrate        | Submit       | Manage                    | Deservices            |
|-------------------|--------------|---------------------------|-----------------------|
| lilustrate        | Submit       | Manage                    | Resources             |
| ExpertIllustrator | ExpertApp    | Policy Inquiry            | ExpertForms           |
| Term/GUL Quote    | S ExpertScan | ExpertReports             | C Supply Order        |
| SPIA Express      |              | \$ Export Commission Data | ExpertOffice Download |
|                   |              | Contract and Licensing    |                       |

# 2 Policy Inquiry Dashboard Tab

The **Dashboard tab** is the Policy Inquiry default screen that provides an overview of all pending and inforce business. The default screen can be changed in settings, located in the top right.

#### **Overview Section**

This section gives a quick view of all lines of business with interactive graphs. Selecting information on the graphs will take you to additional information regarding the line of business and/or policies selected. **Policy Alerts** will display the number of inforce policies that are in an important stage.

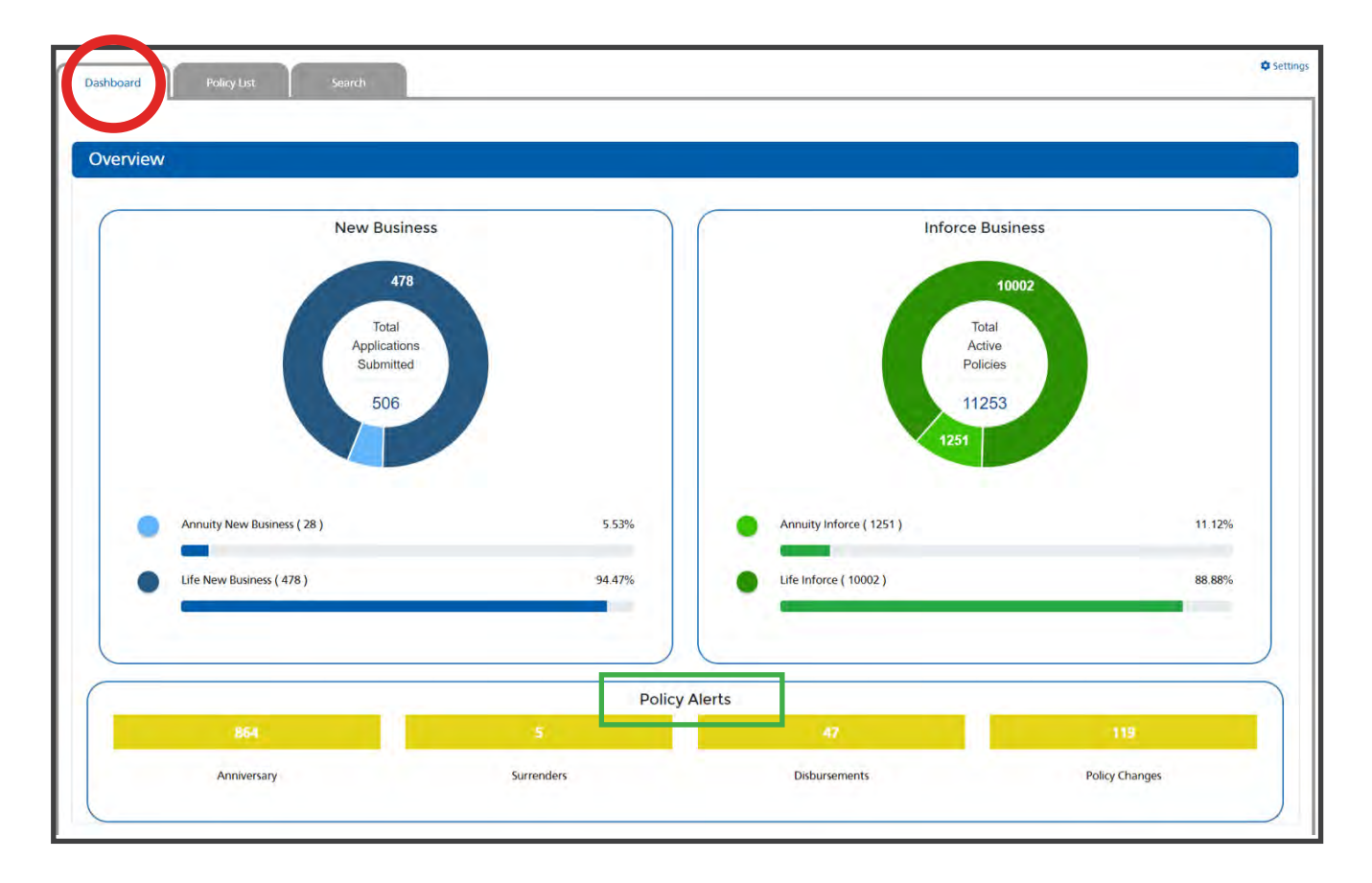

### **Life Business Section**

This section will appear if you have submitted life applications. Selecting any part of the graphics in this section will take you to a list of applications in that stage.

The interactive graphics at the top of the section shows how many applications are **Critical**, **In Progress**, or **Complete**.

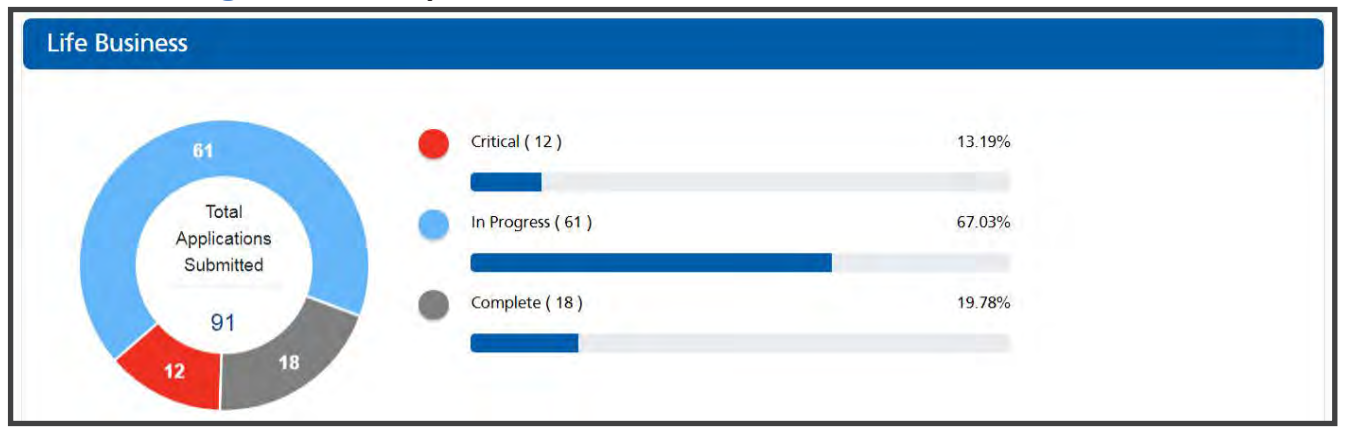

• Critical

Applications that have been inactive for 30 days and are at risk of becoming incomplete

• In Progress

Applications moving through the review process

Complete

Final actions made on an application which is used to separate the active business

The three interactive status progression bars at the bottom show exactly where an application is in the new business process.

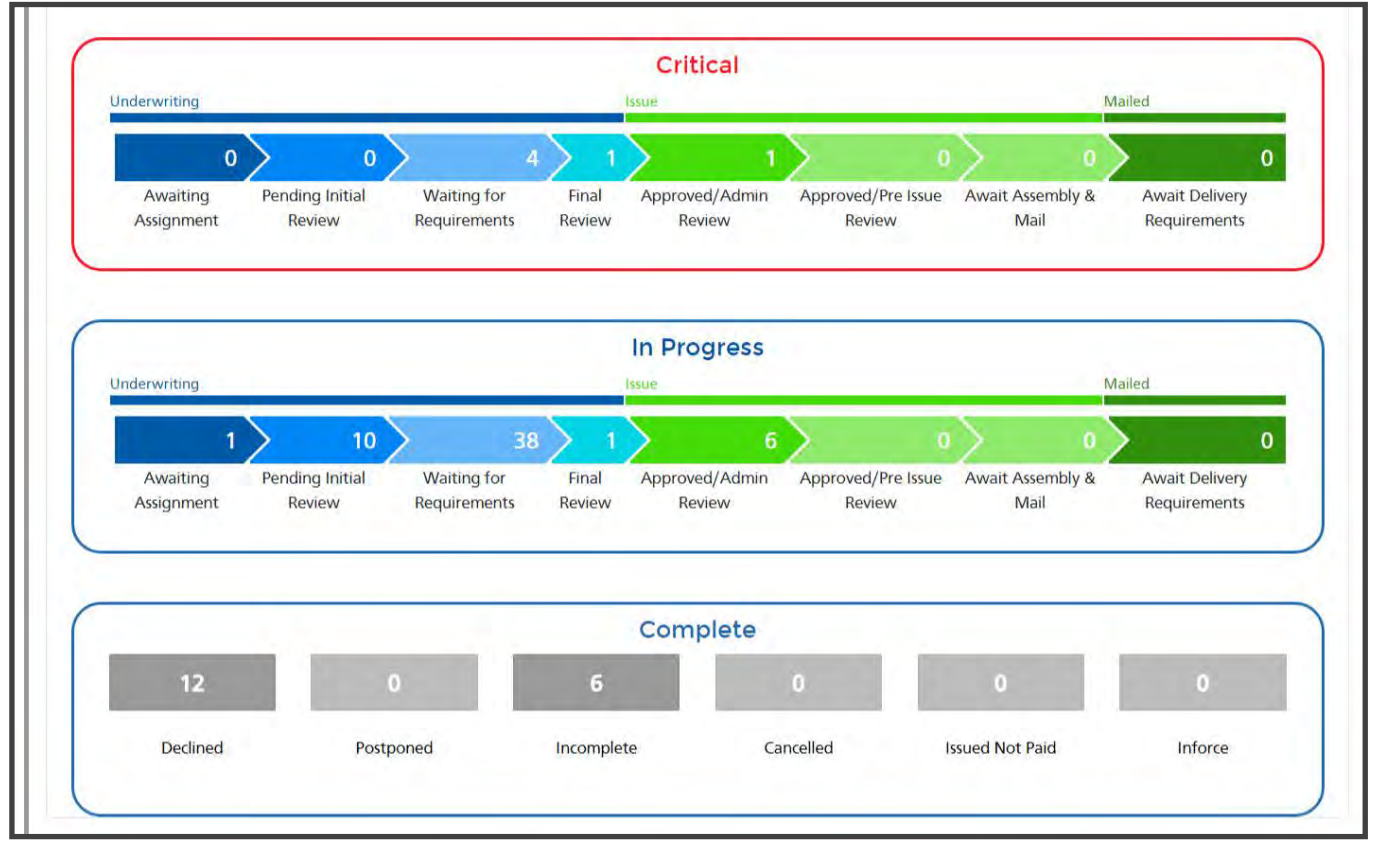

#### **Annuity Business Section**

This section will appear if you have submitted annuity applications. It functions the same as Life Business, but the status progression bars are split into stages appropriate for annuity business.

Please take special notice of the Suitability Approved and Suitability Rejected stages. Applications that are approved or rejected during suitability review are indicated here.

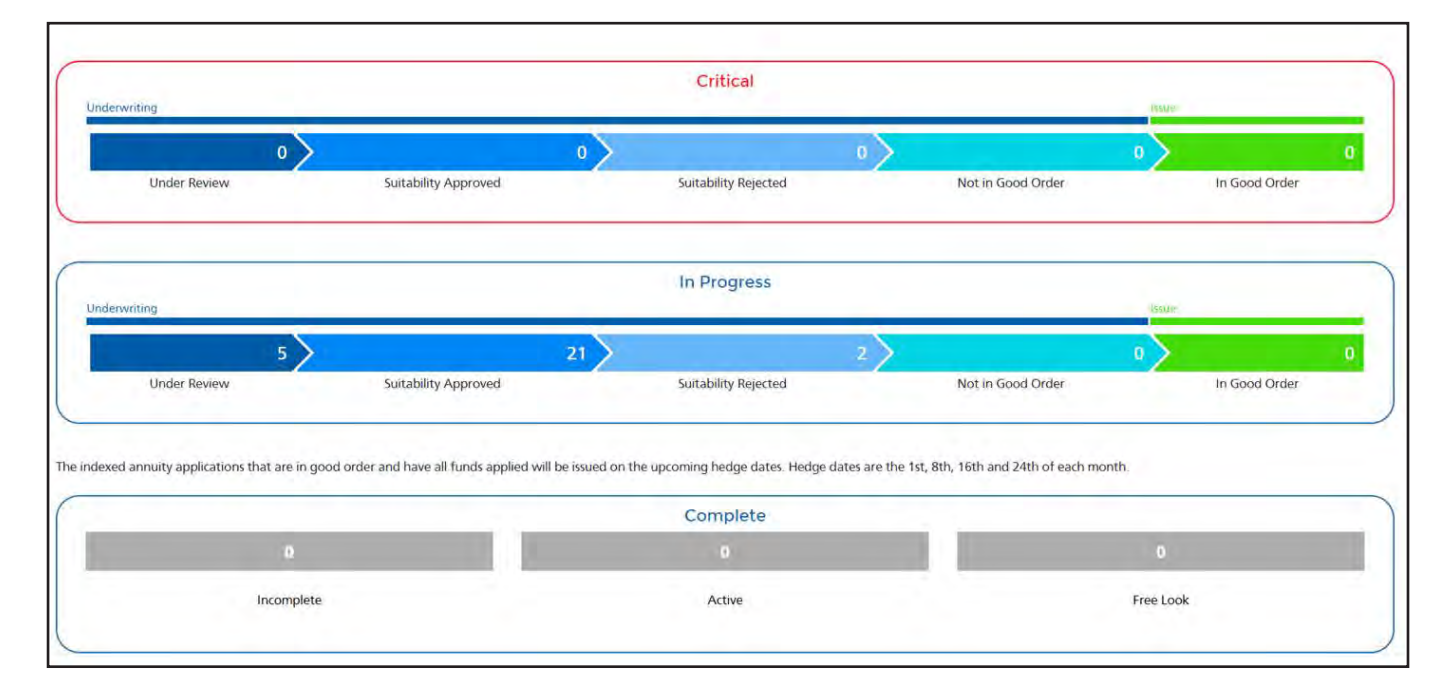

### **Policy Search**

The **Search tab** provides options to search for pending and inforce policies:

- **Hierarchy Search** (Available for agencies to search pending cases) Search by selecting a downline in the drop down menu
- **Policy Search** (Available for agents and agencies to search both pending and inforce) Search by the policy number
- **Producer Code Search** (Available for agencies to search pending cases) Find a downline by their Producer Code Number (PCN)
- **Client Search** (Available for agents and agencies to search both pending and inforce) Search for a client's name

| Dashboard Polic     | y List Search                | © set |
|---------------------|------------------------------|-------|
|                     |                              |       |
| Hierarchy Search    | for Pending Policies         |       |
| Your Downline       |                              | ~     |
|                     | Search                       |       |
| Policy Search for I | Pending and Inforce Policies |       |
| Policy Number       |                              |       |
|                     | Policies Found: 0            |       |
|                     | Search                       |       |
| Producer Code Se    | arch for Pending Policies    |       |
| Producer Code       |                              |       |
|                     | Agents Found: 0.             |       |
|                     | Search                       |       |
| Search for Pendin   | g and Inforce Policies       |       |
| Client Name         |                              |       |
|                     | Policies Found: 0            |       |
|                     |                              |       |

### Policy List - Pending

The **Policy List tab** provides an overall view of applications submitted as well as a more detailed breakdown by line of business. Selecting a policy number in the Policy List will give additional information.

The search box fields below the column names can be used to filter the policies.

Selecting the plus 🕂 icon will display the policy requirements without leaving the page. Selecting the minus 😑 icon will minimize the requirements.

A critical **(**) icon next to the policy number means that the case has been inactive for at least 30 days and is at risk of becoming incomplete.

Selecting a policy number directly will open a new Policy Detail overview tab.

| AMERICAN                                                  | Market           | ting      |                            | ExpertOf          | fice S             | Sales Tools                 | ife   Annuitie | s   Pens         | sion   Hell  | o, Age  | nt, Value |
|-----------------------------------------------------------|------------------|-----------|----------------------------|-------------------|--------------------|-----------------------------|----------------|------------------|--------------|---------|-----------|
| Dashboard                                                 | Policy Li        | st        | Search                     |                   |                    |                             |                |                  |              |         | Settin    |
| Business Area                                             | a: All ▼ Prog    | ress: All | Status: All 🔻              |                   |                    |                             |                |                  | Exp          | ort Pol | icy Līsts |
| Agent, Value                                              | d                |           |                            |                   |                    |                             |                |                  |              |         |           |
| Life Polic                                                | ies <sub>3</sub> |           |                            |                   |                    |                             |                |                  |              |         |           |
| Export as CSV                                             | Export as PDF    |           |                            |                   |                    |                             |                |                  |              |         |           |
| Policy<br>Number ‡                                        | Applicant\$      | State‡    | Product≎                   | Face<br>Amount \$ | Annual<br>Premium‡ | Status‡                     | Progress≎      | Last<br>Update 🗘 | Requirement≎ | NIA¢    | Mailed≎   |
| €9876543                                                  | Jane Doe         | GA        | Signature<br>Guaranteed UL | \$83,629.00       | \$1,459.33         | Final Review                | -              | 04/25/2019       | Yes          | No      | No        |
| E98765440                                                 | John Smith       | GA        | Signature Term -<br>30 Yr  | \$500,000.00      | \$969.36           | Waiting for<br>Requirements | -              | 04/24/2019       | Yes          | No      | No        |
| <b>E9876545</b>                                           | Alan Anico       | NV        | Signature<br>Guaranteed UL | \$250,000.00      | \$5,247.12         | Awaiting<br>Assignment      |                | 04/24/2019       | Yes          | No      | No        |
| Policy Requi                                              | rement Infor     | mation f  | or E9876545                |                   |                    |                             |                |                  |              |         |           |
| Description +                                             |                  |           |                            |                   |                    | Ordered Date                |                | Received         | Date*        |         |           |
| Blood Profile - Blood Test, full blood<br>BLOOD PROFILE** |                  |           |                            |                   | 04/24/2019         |                             |                |                  |              |         |           |
| Medical Exam b                                            | y Paramed        |           |                            |                   |                    | 04/24/2019                  |                |                  |              |         |           |
| Home Office Sp                                            | ecimen           |           |                            |                   |                    | 04/24/2019                  |                |                  |              |         |           |
| AML Training                                              |                  |           |                            |                   |                    | 04/24/2019                  |                | 04/24/20         | 019          |         |           |
| RX Database Se                                            | earch            |           |                            |                   |                    | 04/24/2019                  |                | 04/24/20         | 019          |         |           |
| Motor Vahiela                                             | Report           |           |                            |                   |                    | 04/24/2019                  |                | 04/24/20         | 19           |         |           |

### Policy List-Inforce

5

The **Policy List tab** also displays a high level look of your inforce business. There is the option to **filter what type of business** the agent would like to display. The filter for pending and inforce will function the same. Depending on the type of business displayed, there may be different categories to select.

| usiness Area        | a: Life Inforce 🔻 📔 Progress: All 💌 | Status: All 🔻 |                                          |                 | Export N          | lew Business         | List Export | . Inforce Li        |
|---------------------|-------------------------------------|---------------|------------------------------------------|-----------------|-------------------|----------------------|-------------|---------------------|
| Life Info           | orce Policies 10002                 |               |                                          |                 |                   |                      |             |                     |
| Policy<br>Number \$ | Insured Name \$                     | State \$      | Plan Description \$                      | issue<br>Date ¢ | Face<br>Amount \$ | Annual<br>Premium \$ | Process ¢   | Process<br>Status   |
|                     | 400.000                             | ND            | INDIVIDUAL TERM LIFE INSURANCE TO AGE 95 | 09/12/2013      | \$1,000,000.00    | \$1,740.00           | Anniversary | Upcomin<br>Annivers |
| -                   | Amiliai                             | VA            | INDIVIDUAL TERM LIFE INSURANCE TO AGE 75 | 01/27/2017      | \$250,000.00      | \$619.44             | N/A         | N/A                 |
| -                   | Alternative                         | CA            | FLEXIBLE PREMIUM ADJUSTABLE LIFE         | 06/01/2018      | \$250,001.00      | \$1.674.36           | N/A         | N/A                 |
| -                   | Appen                               | GA            | FLEXIBLE PREMIUM ADJUSTABLE LIFE         | 01/15/2018      | \$50,000.00       | \$286.00             | N/A         | N/A                 |
| -                   | Patrice                             | TN            | INDIVIDUAL TERM LIFE INSURANCE TO AGE 95 | 08/30/2019      | \$200,000.00      | \$284.04             | N/A         | N/A                 |
| -                   | Automatica                          | TN            | INDIVIDUAL TERM LIFE INSURANCE TO AGE 95 | 02/17/2020      | \$500,000.00      | \$233.28             | N/A         | N/A                 |
| -                   | Printer .                           | TN            | INDIVIDUAL TERM LIFE INSURANCE TO AGE 95 | 07/26/2021      | \$500,000.00      | \$362.88             | APP         | Request<br>Complet  |
| -                   | American                            | CA            | FLEXIBLE PREMIUM ADJUSTABLE LIFE         | 04/06/2020      | \$350,000.00      | \$1,473.36           | N/A         | N/A                 |

# 6 Policy Detail Information- Pending

Selecting a policy number will open a new Policy Detail overview tab. This will show the client and policy information. A new tab, displaying the policy number, will be created each time a policy is opened. Toggle between opened policy tabs to work on multiple cases at the same time.

The following sections will be minimized by default. Clicking the blue banner will open and close the section.

#### **Policy Information Pending Business**

The first section is an overview of the policy. This section will include details such as status, policy rating, and whether the policy was issued and/or mailed.

|                        | Eneroney E                | 50705+5 Details          |                              | Close |
|------------------------|---------------------------|--------------------------|------------------------------|-------|
|                        | Client                    | Ne                       | ew Business                  |       |
| ent Name:              | Jane Doe                  | Underwriter:             | Mary Torello                 |       |
| DB:                    | 04/21/1946                | Case Manager Team:       | IMG Team                     |       |
| one:                   | (555)-555-5555            | Case Manager Team Email: | imgteam@americannational.com |       |
| verview                |                           |                          |                              |       |
| Policy Number:         | E9876543                  | Billable Premium:        | \$95.47                      |       |
| Status:                | Incomplete                | Minimum Premium:         | \$101.52                     |       |
| Rate Class:            | Standard Tobacco Non-User | CWA Amount:              | N/A                          |       |
| Table Rating:          | N/A                       | CWA Shortage Amount      | \$95.47                      |       |
| Product:               | Signature Guaranteed UL   | Initial Premium Applied: | N/A                          |       |
| Face Amount:           | \$25,000.00               | Application Written:     | 02/03/2019                   |       |
| Annualized Premium:    | \$381.88                  | Application Received:    | 02/11/2019                   |       |
| State:                 | МО                        | Policy Approval:         | N/A                          |       |
| Method of Pay:         | Direct Pay                | Policy Issue:            | N/A                          |       |
| Mode of Pay:           | Quarterly                 | Policy Mailed:           | Policy not yet mailed        |       |
| Mode Premium:          | \$95.47                   | Tracking Number:         | N/A                          |       |
| Target Premium Amount: | \$95.47                   |                          |                              |       |
| gent(s)                |                           |                          |                              |       |
| der(s)                 |                           | c                        |                              |       |
| n Name+                |                           | Current Al               | mount                        |       |

### **APS Information**

The second section provides detailed notes if the case requires doctor records. APS Information will display real time details from our third party vendors, EMSI, or PDC.

| rovider:          |                                                 | EMSI                                                                                                    | Phone:                                                                                         | NA                                                                                                    |
|-------------------|-------------------------------------------------|----------------------------------------------------------------------------------------------------|------------------------------------------------------------------------------------------------|----------------------------------------------------------------------------------------------------|
| Physician/Fac     | ility:                                          | ST CLAIR MEDICAL CENTER - HAMPTO<br>SMITH MD                                                                                    | DN Date Ordered:                                                                               | 02/14/2019                                                                                                    |
| Date<br>Updated 🗘 | Notes <b>‡</b>                                  |                                                                                                    |                                                                                                |                                                                                                    |
| 02/22/2019        | Request has b                                   | peen mailed to facility                                                                                                    |                                                                                                |                                                                                                    |
| 02/22/2019        | Per email from                                  | n LifeUWSupport at ANICO fee approve                                                                                            | d.                                                                                             |                                                                                                    |
| 02/22/2019        | Payment exce                                    | eeds client fee limit - pending approval                                                                                        |                                                                                                |                                                                                                    |
| 02/22/2019        | Credit card p                                   | ayment requested                                                                                                    |                                                                                                |                                                                                                    |
| 02/22/2019        | Records have                                    | been scanned.                                                                                                    |                                                                                                |                                                                                                    |
| 02/22/2019        | Results Prepa                                   | red for Delivery                                                                                                    |                                                                                                |                                                                                                    |
| 02/22/2019        | Scanned reco                                    | rds are available.                                                                                                    |                                                                                                |                                                                                                    |
| 02/22/2019        | Records recei                                   | ved by fax-case closed.                                                                                                    |                                                                                                |                                                                                                    |
| 02/22/2019        | FEE APPROV                                      | AL issue - See notes. Case routed to assig                                                                                      | ned desk.                                                                                      |                                                                                                    |
| 02/20/2019        | Received invo                                   | ice 1687003 from Quest Records for \$11                                                                                         | 1.03 for 953 pages. Need fe                                                                    | e approval. Please advise.                                                                                                    |
| 02/20/2019        | Emailed LNBi<br>Please confirm                  | nvoices for fee Good Afternoon We are<br>n if fee is approved.                                                                  | pursuing records from ST CL                                                                    | AIR MEDICAL CENTER and received an invoice for \$111.03 for 953 pages.                                                                                                    |
| 02/15/2019        | Successful con                                  | ntact at (618)355-9550                                                                                                    |                                                                                                |                                                                                                    |
| 02/15/2019        | Per Jackie, sta<br>fax number a<br>sent payable | ated to allow more time for the request<br>nd facility only. The records are processe<br>online. Records are downloaded. The fa | to be received and logged ir<br>d off site by Quest. The pro-<br>cility use the EMR system. Th | to the system. She do not verify patient records or the dr. She verified the<br>cess time is 2-3 days. A invoice will be faxed for payment, before records are<br>e auth will have to be reviewed. |
| 02/14/2019        | Provider rece                                   | ived order                                                                                                    |                                                                                                |                                                                                                    |
| 02/14/2019        | Auto-Request                                    | Process is now completed.                                                                                                    |                                                                                                |                                                                                                    |
| 02/14/2019        | The doctor m                                    | atch has been completed.                                                                                                    |                                                                                                |                                                                                                    |
| 02/14/2019        | Auto-Request                                    | has started.                                                                                                    |                                                                                                |                                                                                                    |
| 02/14/2019        | Entered by IN                                   | IPUTTER                                                                                                    |                                                                                                |                                                                                                    |
| 02/14/2019        | The review p                                    | rocess has been completed.                                                                                                    |                                                                                                |                                                                                                    |
| 02/14/2019        | 2019 Cycle tir                                  | ne W/Records: No Data Facility Phone: (                                                                                         | 636)629-3300                                                                                   |                                                                                                    |

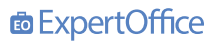

#### **Policy Requirement Information**

The third section provides a description of requirements ordered and/or received. It also includes an easy to use drag-and-drop field to upload pending requirements via ExpertScan.

The bottom of this section lists all New Business Documents. They can be viewed, printed, or saved.

| Description                                                                                      | Ordered Date≎                                                                                                    | ReceivedDate* |
|--------------------------------------------------------------------------------------------------|----------------------------------------------------------------------------------------------------|---------------|
| COD                                                                                              | 02/11/2019                                                                                                    |               |
| Bank Authorization Card<br>PLEASE PROVIDE BANKING INFORMATION. ***                               | 02/11/2019                                                                                                    |               |
| Medical Exam by Paramed                                                                          | 02/11/2019                                                                                                    |               |
| Home Office Specimen                                                                             | 02/11/2019                                                                                                    |               |
| APS Home Office to Order<br>**                                                                   | 02/11/2019                                                                                                    |               |
| Additional Information from Agent<br>Question #14D (date last visited MD) needs to be answered** | 02/13/2019                                                                                                    |               |
| RX Database Search                                                                               | 02/11/2019                                                                                                    | 02/11/2019    |
| Agent License Review                                                                             | 02/11/2019                                                                                                    | 02/13/2019    |
| USA Patriot Form<br>PLEASE RESUBMIT W/ ZIP CODE INCLUDED IN SECTION 2.**                         | 02/11/2019                                                                                                    | 02/15/2019    |
| APS2 Home Office to Order<br>APS2/EMSI/Smith/41694709/SB/02-14-19** **                           | 02/14/2019                                                                                                    | 02/22/2019    |
| Drn<br>[C                                                                                        | iles here or click to upload.<br>DF, JPEG and TIF files are allowed. ]<br>ximum size limit for a single file is SOMB. |               |
| New Business Documents                                                                           |                                                                                                    |               |
| View/Save Name\$                                                                                 | Date≑                                                                                                    | Туре≑         |
| DIP LETTER                                                                                       | 2019-02-27                                                                                                    | Hierarchy     |
| UND REQUIREMENT LTRS                                                                             | 2019-02-13                                                                                                    | Hierarchy     |
|                                                                                                  |                                                                                                    |               |

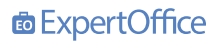

# 7 Policy Detail Information- Inforce

### **Inforce Policy Information**

The **tabs** at the top of this screen represent the new sections available for inforce policies. The default screen will display the general policy information displayed below.

| ract Information Withdrawal                           | s Financial History | Funds & Strat | tegies         | Rider     | Agent Inform    | ation      |                      |               |                |
|-------------------------------------------------------|---------------------|---------------|----------------|-----------|-----------------|------------|----------------------|---------------|----------------|
|                                                       | Owner               |               |                |           |                 |            | Annuitan             | it            |                |
| Name:                                                 |                     | Address       | -              | 1000      | Name:           | Epimerum   | -                    | Address       | and the second |
| Phone:                                                |                     | City.         | Los Angeles    |           | Gender:         | M          |                      | City          | Los Angeles    |
| Jeneficiaries:                                        |                     | State         | CA             |           | DOB             | 01/01/1970 |                      | State         | CA             |
|                                                       |                     | Zip           | 90011          |           | Phone:          |            |                      | Zip           | 90011          |
| Premium Type<br>Replacement<br>Premium Enhancement %: | Flexible<br>N       |               |                |           |                 |            |                      |               |                |
| olicy Value                                           |                     |               |                |           |                 |            |                      |               |                |
| Declared                                              | Value               |               |                | Minimum G | uaranteed Value |            |                      | Other Benefit | ts Values      |
| As Of Date.                                           | 09/16/2021          | 1             | As Of Date:    |           | 09/16/202       | 8          | Death Benefit:       |               | \$2,047,147.60 |
| Annuity Value:                                        | \$2,047,147.60      | 1             | Annuity Value: |           | \$2,047,147     | 7.60       | Death Benefit Note:  |               |                |
| Surrender Charges                                     | \$81,885.90         | S             | Surrender Char | ges:      | \$81,885.90     | )          | Penalty Free Withdre | awal Amount.  | \$0.00         |
| Surrender Values                                      | \$1,965,261 70      | 5             | surrender Valu | 05:       | \$1,965,261     | 1 70       | 1035 Amount          |               | \$0.00         |
|                                                       |                     |               |                |           |                 |            |                      |               |                |

# **Policy Detail Information- Inforce (continued)**

**Upload** any servicing forms directly to the policy without leaving the screen. At the bottom of the policy details page, you will be able to access any corresponding documents related to the inforce policy. These documents include annual statements, anniversary letters, lapse notices, and more!

|           |                   | Drop files here or click to upload.<br>( Only PDF, JPEG and TIE hes are allowed. )<br>The maximum start limit for a single life is \$5000 |                             |
|-----------|-------------------|----------------------------------------------------------------------------------------------------|-----------------------------|
| Reports a | nd Correspondence |                                                                                                    | To view full reports,       |
| View/Save | Name ¢            | Date 🛊                                                                                                    | Expert Rep<br>Type <b>≙</b> |
| B         | ANN STMT - VAR    | 2021-01-05                                                                                                    | Hierarchy                   |
| 8         | ANN STMT - VAR    | 2020-08-24                                                                                                    | Hierarchy                   |
| 6         | ANN STMT - VAR    | 2020-01-11                                                                                                    | Hierarchy                   |
| 6         | ANN STMT - VAR    | 2020-01-03                                                                                                    | Hierarchy                   |
| 6         | ANN STMT - VAR    | 2019-08-26                                                                                                    | Hierarchy                   |
| 6         | ANN STMT - VAR    | 2019-01-03                                                                                                    | Hierarchy                   |
| 8         | ANN STMT - VAR    | 2018-08-25                                                                                                    | Hierarchy                   |
| -         | ANN CTRAT MAD     | 2018.01.02                                                                                                    | 1. Constanting              |

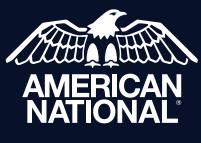

IMG Field Support Center 888-501-4043 | https://img.anicoweb.com

American National Insurance Company, headquartered in Galveston, Texas is licensed to conduct business in all states except New York. Business is conducted in New York by American National Life Insurance Company of New York, headquartered in Glenmont, New York. Each company has financial responsibility for only the products and services it issues.

For Agent Use Only. Not for Distribution or Use With Consumers.